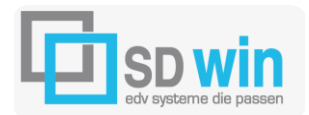

### 7522 Strem, Steinfurt 58

# LIEFERANTEN ANLAGE BEIM ARTIKEL:

#### Grundsätzlich:

Bei den Artikeln können mehrere Lieferanten angelegt werden, auch mit jeweils unterschiedlichen Artikelnummern.

Ist nur ein Lieferant hinterlegt, so geht SD WIN davon aus, dass hier die originale Lieferantennummer zum Einsatz kommt – was auch durchaus der Standard ist.

Möchte das Unternehmen allerdings die Artikel nicht mit der originalen Artikelnummer in den Verkauf bringen, muss der Lieferant als weiterer Lieferant angelegt werden. Im Zuge dieser Anlage kann dem Artikel eine abweichende Artikelnummer (=originale Artikelnummer Lieferant) sowie die Lieferkonditionen eingegeben werden.

## WEITERER LIEFERANT ZUM ARTIKEL ZUORDNEN

Im Artikel klicken Sie auf bearbeiten, dann auf das Register Einkauf, dort sehen Sie im Fenster der Namen des angelegten Standardlieferanten, in diesem Fall die Firma Schäcke

| Lieferanten        |             |
|--------------------|-------------|
| Standard Lieferant |             |
| 20006              | Lieferanten |
| Schäcke            |             |
| Elektrogroßhandel  |             |
|                    |             |
|                    |             |
|                    |             |

Sie möchten aber zu der bereits angelegten Artikelnummer 000086 (=ist die Firmeneigene Artikelnummer), die tatsächliche Artikelnummer des Lieferanten, in dem Fall der Firma Schäcke, anlegen.

Dazu klicken Sie auf das Icon Lieferanten und bekommen folgendes Fenster:

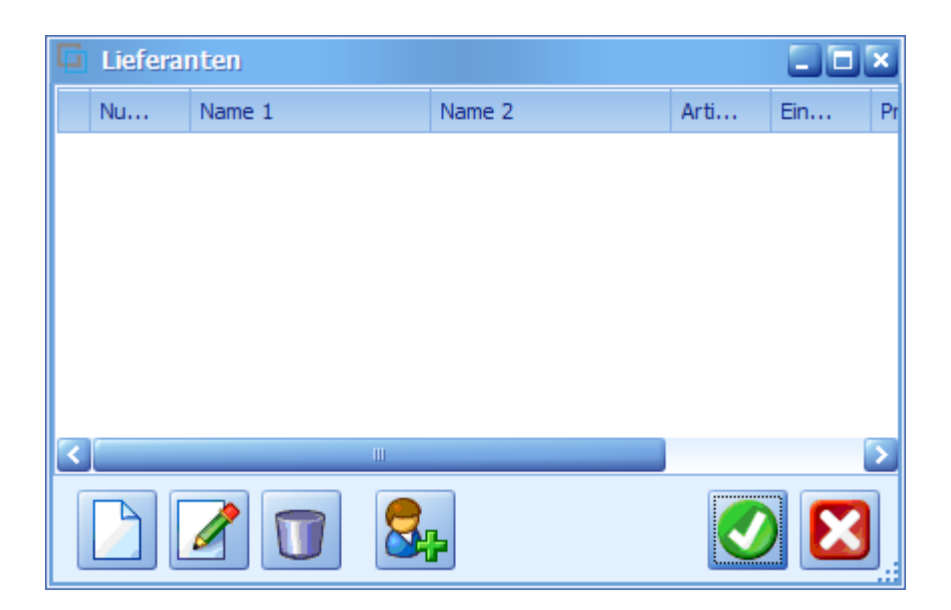

Sie sehen in diesem Fall, dass zu diesem Artikel kein weiterer Lieferant mit einer abweichenden Artikelnummer vorhanden ist.

Klicken Sie auf neu

und Sie landen in der Suche für Lieferanten

| 🖬 Lieferant |              |                           |
|-------------|--------------|---------------------------|
| Suchfeld    |              | Lieferanteninfo           |
|             |              |                           |
| Artikel Nr. | Einheit      | -                         |
|             | 💟            |                           |
| Preis       | Preiseinheit | Rabattgruppe Rabattsatz % |
| €           | 1            |                           |
|             |              | <b>S</b>                  |

Geben Sie nun einen Suchbegriff ein und wählen den entsprechenden Lieferanten mit einem Doppelklick aus, dann können Sie die Detailfelder ausfüllen

| 📮 Lieferant   |   |              |                           |
|---------------|---|--------------|---------------------------|
| Lieferant Nr. |   |              | Lieferanteninfo           |
| 20006         |   |              | Schäcke                   |
|               |   |              | Elektrogroßhandel         |
| Artikel Nr.   |   | Einheit      | 6840 - Götzis             |
| 4711          |   | Stk 🔽        | ÖSTERREICH                |
| Preis         |   | Preiseinheit | Rabattgruppe Rabattsatz % |
| 43,20         | € | 1            | 10                        |
|               |   |              | <b>S</b>                  |

In dem Fall ist es wieder die Firma Schäcke, allerdings mit einer anderen Artikelnummer und etwas abweichenden Konditionen

Nun haben Sie noch einen weiteren Lieferanten, den Sie ebenfalls noch zu diesem Artikel anlegen möchten.

Klicken Sie wieder auf neu, suchen den Lieferanten aus und geben die dazu passenden Daten für den Einkauf ein

| 📮 Lieferant   |   |              |                           |
|---------------|---|--------------|---------------------------|
| Lieferant Nr. |   |              | Lieferanteninfo           |
| 20010         |   |              | Zumtobel Leuchten AG      |
| Artikel Nr.   |   | Einheit      | 6850 - Dornbirn           |
| 9412          |   | Stk 🔽        | ÖSTERREICH                |
| Preis         |   | Preiseinheit | Rabattgruppe Rabattsatz % |
| 45,30         | € | 1            | 15                        |
|               |   |              |                           |

Nun haben Sie zwei verschiedene Lieferanten zu diesem Artikel in der Übersicht.

| Ģ | 🖬 Lieferanten |                      |                   |      |     |      |    |    |  |
|---|---------------|----------------------|-------------------|------|-----|------|----|----|--|
|   | Nu            | Name 1               | Name 2            | Arti | Ein | Prei | Ra | Ra |  |
| Þ | 20006         | Schäcke              | Elektrogroßhandel | 4711 | Stk | 1    |    | 10 |  |
|   | 20010         | Zumtobel Leuchten AG |                   | 9412 | Stk | 1    |    | 15 |  |
|   |               |                      |                   |      |     |      |    |    |  |
|   |               |                      |                   |      |     |      |    |    |  |
|   |               |                      |                   |      |     |      |    |    |  |
|   |               |                      |                   |      |     |      |    |    |  |
| 1 |               |                      |                   |      |     |      |    |    |  |
|   |               |                      |                   |      |     |      |    |    |  |

Um den Standardlieferanten auszuwählen, markieren Sie die entsprechende Zeile

und klicken Sie auf ,damit wird dieser markierte Lieferant der Standardlieferant für diesen Artikel.

### ARTIKELSUCHE BEI MEHREREN LIEFERANTEN

Um bei der Suche der Artikel auch alle angelegten Lieferanten in die Liste zu bekommen, muss über die Programmeinstellungen der entsprechende Parameter eingestellt werden.

Dahin kommen Sie unter Datei\Systemeinstellungen\Programm\Artikel

| 🖬 Einstellungen Programm 🔤 🗖 🗙                                   |
|------------------------------------------------------------------|
| Kategorie                                                        |
| Artikel                                                          |
| Artikelsuche Artikellieferant                                    |
| Wert<br>ja<br>Beschreibung                                       |
| Artikelsuche - Artikellieferanten als eigenen Datensatz anzeigen |
|                                                                  |

Bestätigen Sie bei der Artikelsuche Artikellieferant als eigenen Datensatz anzeigen mit ja, dann werden bei der Suche nach der von Ihnen verwendeten Nummer

| warengru    | ppe |   |
|-------------|-----|---|
|             |     |   |
|             |     |   |
| Suchbegriff |     | 1 |
| 0000086     |     |   |
|             |     | _ |

in der Suchliste beide Lieferanten mit ihren Konditionen angezeigt werden.

| G   | 🖬 Artikel suchen - Anzahl Treffer: 2 |                 |                                     |   |          |              |          |              |      |  |
|-----|--------------------------------------|-----------------|-------------------------------------|---|----------|--------------|----------|--------------|------|--|
|     | ID                                   | Suchbegriff     | Kurztext 1                          |   | Gruppe   | EK Preis     | VK Preis | VK Br        | Lief |  |
| ×.  | 0000086                              | TEST ARTIKEL LI | Testartikel für mehrere Lieferanten | W | Weißware | 43,20 €      | 42,97€   | 51,56€       | 4711 |  |
|     | 0000086                              | TEST ARTIKEL LI | Testartikel für mehrere Lieferanten | W | Weißware | 45,30€       | 42,97€   | 51,56€       | 9412 |  |
|     |                                      |                 |                                     |   |          |              |          |              |      |  |
| 2   | Schnellsuche                         |                 |                                     |   |          |              |          |              |      |  |
| Grp | p./Lief.                             | <u> </u>        |                                     |   | Stan     | dardsuche    | 🔵 mit S  | Stückliste   | A A  |  |
| Su  | chbegriff 0000                       | 086             |                                     |   | Erwe     | iterte Suche | 🔵 ohne   | e Stückliste |      |  |